## วิธีลงฟอนต์

วิธีลงฟอนต์

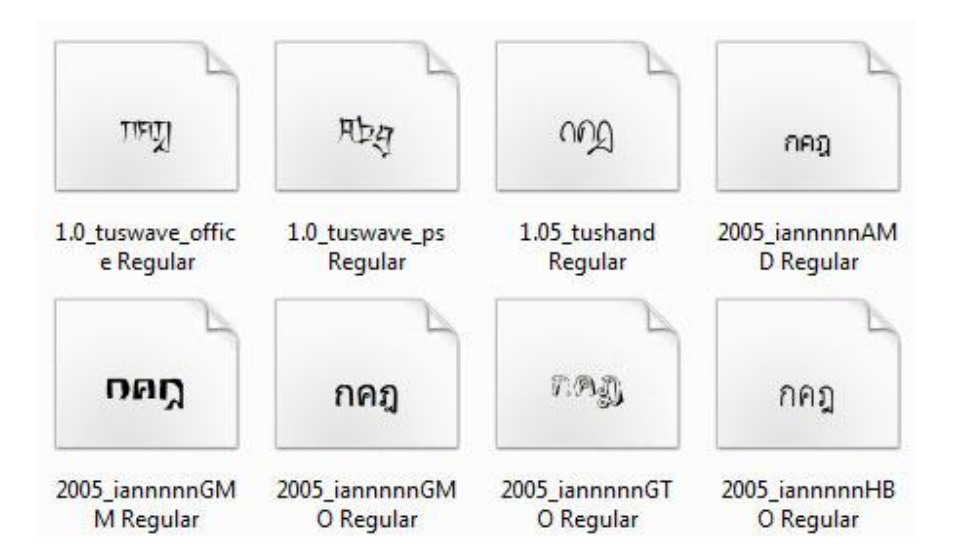

## สำหรับใครที่อยากลงฟอนต์ในเครื่องคอมพิวเตอร์เพื่อใช้งานกับโปรแกรมต่างๆ

## วันนี้เรามีวิธีลงfontแบบง่ายๆ ใครๆ ก็ทำได้มาฝากกันดังนี้

- ดาวน์โหลด Font จากลิงค์ <u>http://portal.nurse.cmu.ac.th/E-Learning/Shared%20Documents/Forms/AllItems.aspx</u>

แล้วทำการแตกไฟล์โดยใช้โปรแกรม WinZip หรือ WinRar จะได้ folder ที่ชื่อว่า "รวม Font ที่ใช้ในการทำ PowerPoint (แปลงไฟล์จะสมบูรณ์)"

- ไปที่ Control Panel ของเครื่องคอมพิวเตอร์ของเราก่อน
- จากนั้น หา folder ที่ชื่อ Fonts ให้เจอ แล้วก็เปิดขึ้นมา
- จากนั้น ให้เราไป copy ตัว font ที่เราอยากนำมาลงเครื่อง แล้วนำมา paste ใน folder ที่ชื่อ Fonts ได้เลย
- จากนั้น Restart เครื่องเพื่อให้ระบบปฏิบัติการและโปรแกรมต่างๆรู้จัก Font ที่เราลงไปใหม่
- เปิดโปรแกรมที่เราต้องการใช้งานเช่น Microsoft PowerPoint , Microsoft Word ลองเลือกหาชื่อ Font ที่เราเพิ่มเติมเข้าไป มาใช้ในการทำงาน

## เห็นไหมครับการลงฟอนต์นั้นง่ายๆใครๆก็ทำได้จริงๆ ใช่ไหมครับ ^\_^